## 愛媛大学アカウントパスワードリセット手順

## 登録メールによるパスワードリセット手順

以下のパスワードリセットサイトにアクセスし、「ユーザ ID」を入力し「OK」をクリックします。
学外のネットワークから: <u>https://www.cite.ehime-u.ac.jp/pw-ext/</u>
学内のネットワークから: <u>https://www.cite.ehime-u.ac.jp/pw-int/</u>
ユーザ ID: 愛媛大学アカウントの ID\*

| スワードリセット                              |        |
|---------------------------------------|--------|
| パスワードリセットを行います。<br>ユーザIDを入力し、OKボタンを押し | てください。 |
| ユーザID                                 |        |
| a123456z                              | 1      |

\*愛媛大学アカウントの ID

学生:xxxxxxx@mails.cc.ehime-u.ac.jp

教職員:xxxxx.xxx@ehime-u.ac.jp の xxxxxxx 部分

その他: vpn220330001 など

2. 事前に登録されているパスワードリセット用のメールアドレスに仮パスワード発行のお知らせメ ールが届きますので、メールアプリなどで「ワンタイムパスワード」を確認します。

| ŏ | To 自分 👻                          |
|---|----------------------------------|
|   | ? Center Testさん                  |
|   | パスワードリセット用のワンタイムパスワードをお知らせいたします。 |
|   | ワンタイムパスワード:                      |

有効期限:2023/10/27 15:19:17

パスワードリセットサイトの[OTP入力画面へ]をクリックし パスワード入力画面でリセットパスワードを入力してください。

メールアプリなどの画面

\*愛媛大学のドメイン(\*.ehime-u.ac.jp)からメールが送信されますので、事前に受信許可設定をしてください。

3. 登録されているパスワードリセット用のメールアドレスにメールを送信したメッセージが表示されます。手順2の仮パスワード発行のお知らせメールが受信でき、ワンタイムパスワードを確認出来たら「OTP 入力画面へ」をクリックします。

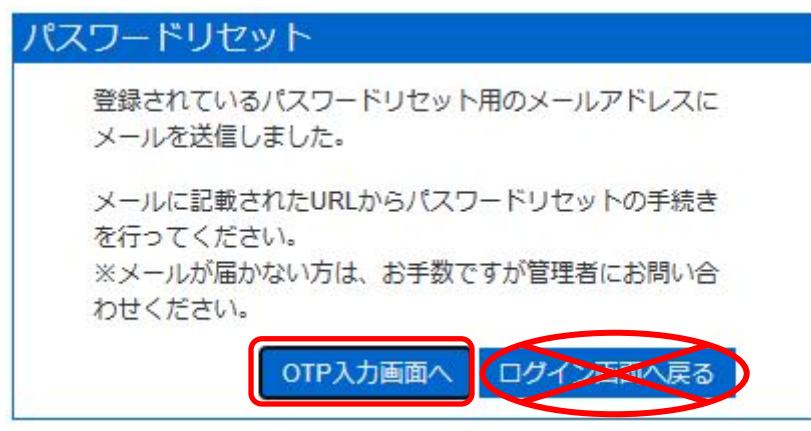

4. 「OTP 入力画面へ」をクリックした後に表示されるパスワード入力ボックスの「リセットパスワード」欄に、手順2で確認したワンタイムパスワードを入力し、「OK」をクリックします。

| .)-ГХЛ                           |                   |
|----------------------------------|-------------------|
| メールに記載されているリセット用のパスワート<br>てください。 | <sup>ド</sup> を入力し |
| リセットパスワード                        |                   |
|                                  |                   |

\*メール送信に時間がかかる場合があります。パスワード入力ボックスはメールが受信できるまで 閉じないで下さい。「ログイン画面へ戻る」ボタンはクリックしないで下さい。

5.パスワードリセットボックスの「パスワードの入力」欄に英字の大文字小文字、数字や記号を含めて8文字以上のパスワードを入力して、「OK」をクリックしてください。

| パスワードリセット          |
|--------------------|
| パスワードをリセットします。     |
| 新しいハスワートを入力してくたさい。 |
| バスワートの入力           |
| •••••••            |
| 新しいパスワード (確認):     |
|                    |
| OK ログインニマへ戻る       |
|                    |

\*パスワードは愛媛大学パスワード設定ポリシーに準拠してください。 https://www.cite.ehime-u.ac.jp/guideline-rules/password-policy/ 6. パスワードリセット完了ボックスが表示されればパスワードのリセットは完了です。 「ログイン画面へ戻る」はクリックせず、画面を閉じてください。

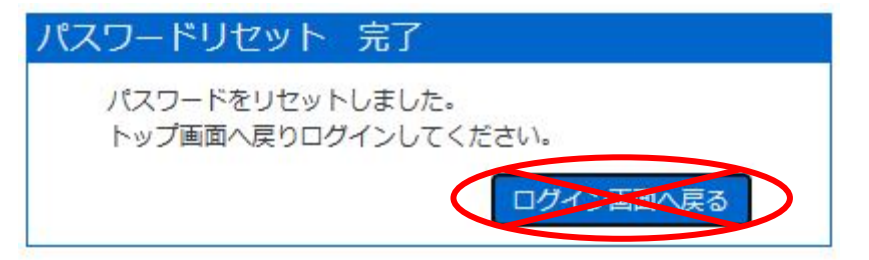